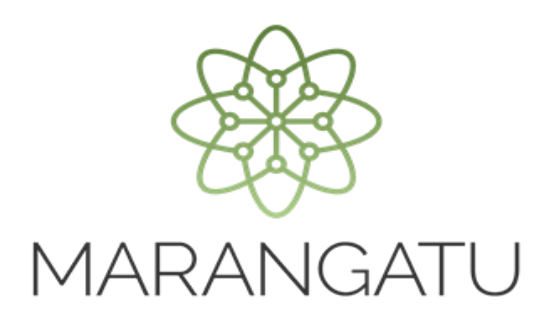

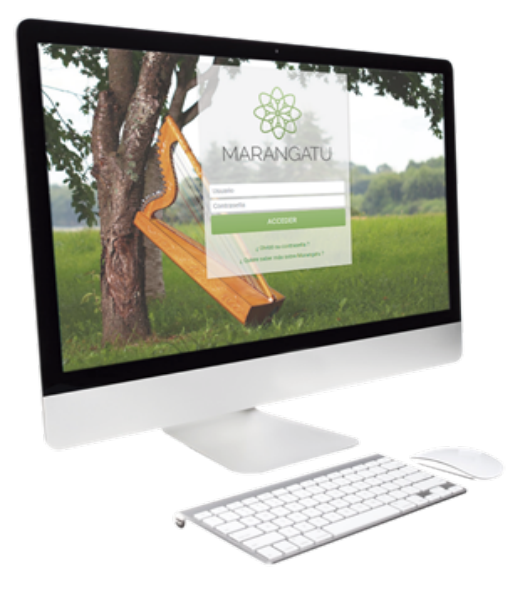

#### Cómo realizar una Solicitud de Franquicias Fiscales

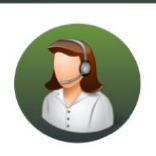

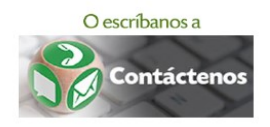

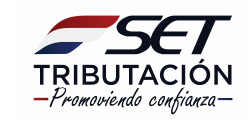

• PASO 1 - Ingrese al Sistema de Gestión Tributaria Marangatú con su Usuario y Clave de acceso.

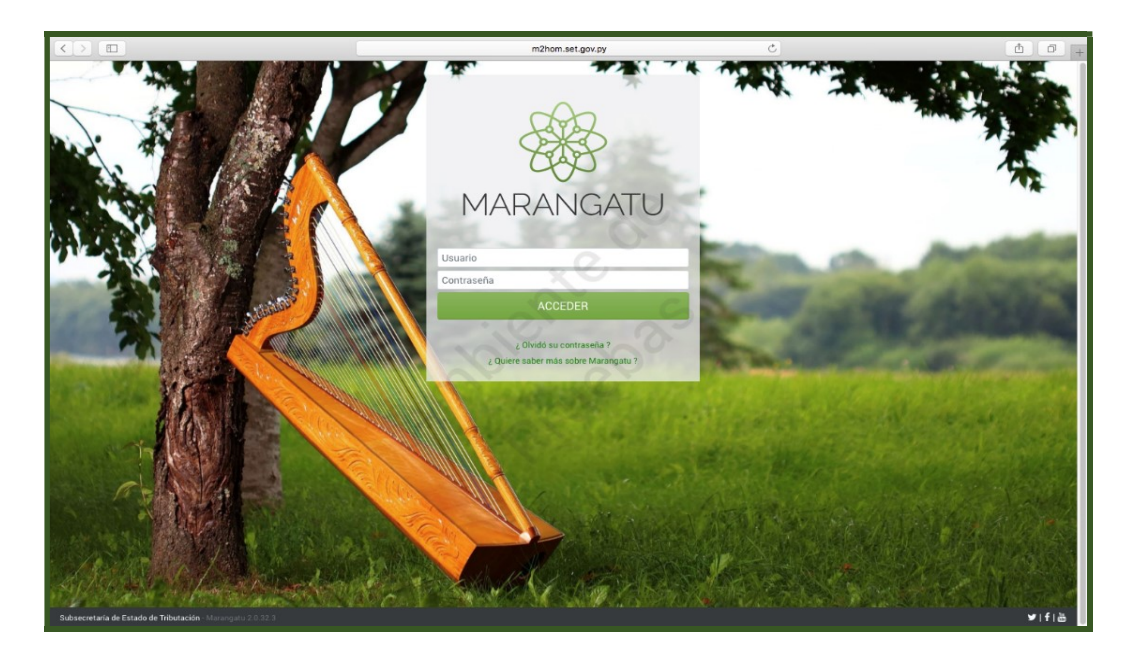

• **PASO 2** - En el menú principal deberá seleccionar el módulo **Franquicias Fiscales/Solicitud Franquicias.** 

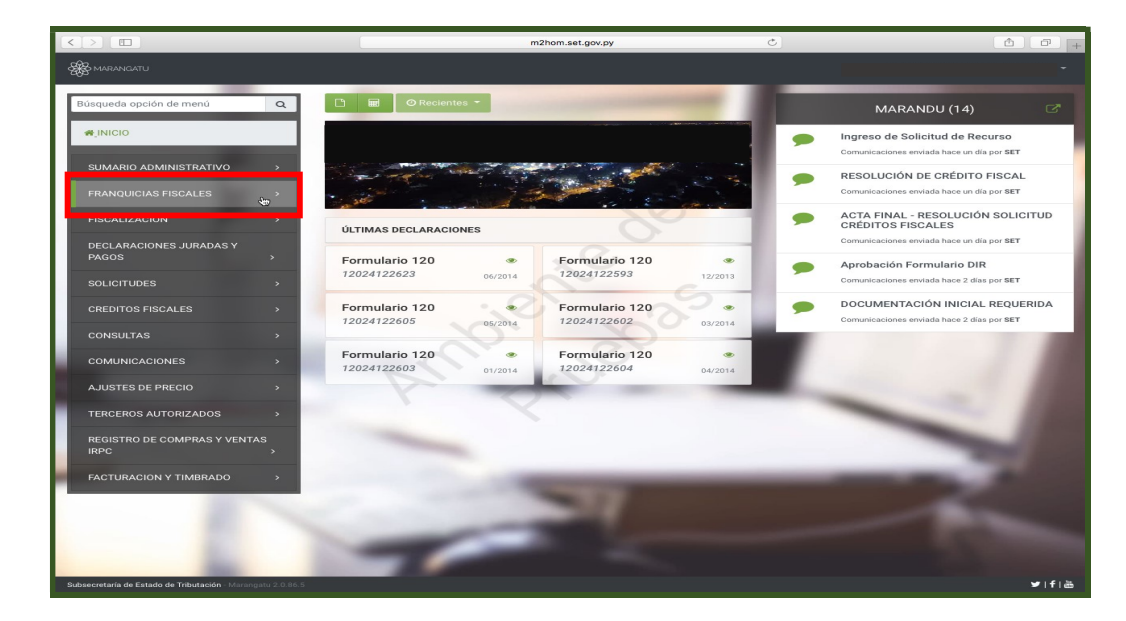

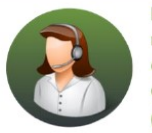

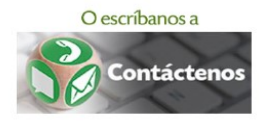

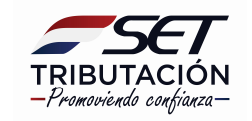

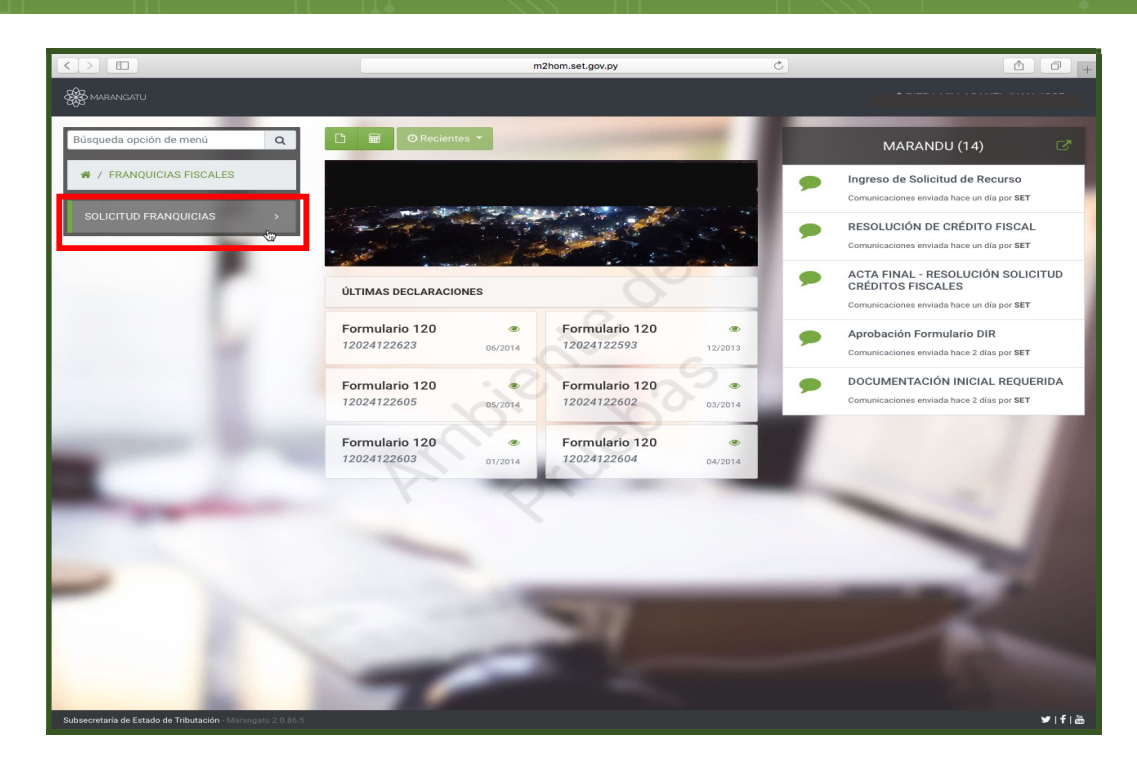

• **PASO 3** – El Sistema desplegará los regímenes de franquicias fiscales vigentes, se debe seleccionar una de las opciones haciendo clic en uno de ellos, a modo de ejemplo seleccionamos *"Importación de Bienes de Capital de Aplicación Directa por los Inversionistas: Ley № 60/90"*.

|               |                                                                                                    | m2hom.set.gov.py                                                                                                    | Ċ                                                                                                    | <u>d</u> |
|---------------|----------------------------------------------------------------------------------------------------|----------------------------------------------------------------------------------------------------|----------------------------------------------------------------------------------------------------|----------|
|               | Bienvenido   MARANGATU                                                                                                    |                                                                                                    | Solicitud de Franquicia Fiscal   MARANGATU                                                                              |          |
| Stor MARANGAT |                                                                                                    |                                                                                                    |                                                                                                    |          |
| -0-           | _                                                                                                    |                                                                                                    |                                                                                                    |          |
|               |                                                                                                    |                                                                                                    | -                                                                                                    |          |
|               |                                                                                                    | SOLICITUD DE FRANQUICIA FISCAL                                                                                                    |                                                                                                    |          |
|               | Filtro                                                                                                    |                                                                                                    | Q                                                                                                    |          |
|               | IMPORTACION DE BIENES CAPITULO<br>87 NCM MERCOSUR, POR EMPRESAS<br>BENEFICIADAS POR LA RAN DEL MIC<br>DECRETO N° 21944/98 Y DECRETO N'<br>406/98 | IMPORTACION DE BIENES DE CAPITAL<br>DE APLICACION DIRECTA POR LOS<br>INVERSIONISTAS<br>LEY N° 60/90                                   | IMPORTACION DE BIENES EFECTUADA<br>POR EMPRESAS CONTRATISTAS Y<br>SUBCONTRATISTAS DE YACYRETA-<br>EBY<br>LEY N* 1022/83 |          |
|               | IMPORTACION DE BIENES EFECTUADA<br>POR EMPRESAS MINERAS - LEY<br>3180/07<br>LEY N' 3180/07                                                       | IMPORTACION DE BIENES, EN<br>CARACTER DE DONACIONES<br>RECIBIDAS, EFECTUADA A FAVOR DE<br>ONGS, ESTADO Y<br>LEY N <sup>*</sup> 302/93 | IMPORTACION DE ELEMENTOS Y<br>MEDICAMENTOS PARA EL<br>TRATAMIENTO DEL SIDA, DIABETES Y<br>CANCER<br>LEY N* 77/92        |          |
| e             | IMPORTACION DE HIDROCARBUROS<br>LEY N° 779/95                                                                                                    | IMPORTACIÓN DE BIENES EFECTUADA<br>POR COOPERATIVAS<br>LEY Nº 438/94                                                                  | IMPORTACIÓN DE BIENES EFECTUADA<br>POR EL CUERPO DE BOMBEROS<br>VOLUNTARIOS DEL PARAGUAY<br>LEY N° 5375/14              |          |
| _             | IMPORTACIÓN DE BIENES EFECTUADA<br>POR LA COOPERACIÓN TÉCNICA<br>ENTRE PARAGUAY Y EL GOBIERNO DE<br>JAPÓN<br>LEY N° 748/79                       | IMPORTACIÓN DE MEDICAMENTOS<br>PARA EL TRATAMIENTO LA DIABETES<br>LEY Nº 5372/14                                                      | IMPORTACIÓN DE VEHÍCULOS<br>ELÉCTRICOS<br>LEY N* 4601/12                                                                |          |
|               | SOLICITUD DE LIBERACION DE IVA A                                                                                                    |                                                                                                    |                                                                                                    |          |

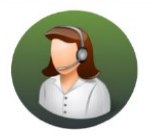

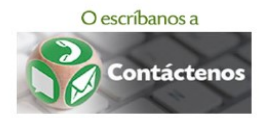

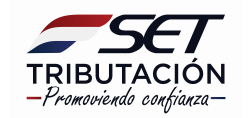

• **PASO 4** - Se debe ingresar los datos de la persona que será autorizada a consultar el estado de la solicitud ante la Administración Tributaria, si lo hubiere.

|                            |                        | m2hom.s                       | et.gov.py            | Ċ               |                                         |     |
|----------------------------|------------------------|-------------------------------|----------------------|-----------------|-----------------------------------------|-----|
| Bienvenido   MARANGA       | ru                     | Solicitud de Franquicia       | Fiscal   MARANGATU   |                 | Solicitud de Franquicia Fiscal   MARANG | ATU |
|                            |                        |                               |                      |                 |                                         |     |
| _                          |                        |                               |                      | _               |                                         |     |
|                            |                        |                               |                      |                 |                                         |     |
|                            |                        | SOLICITUD DE FRA              | NQUICIA FISCA        | L               |                                         |     |
|                            | INFO                   | PMACIÓN DE LA SOLICITUD       | _                    | _               |                                         |     |
| Tine Conservation          | 1110                   | NINACION DE LA SOLICITOD      |                      |                 |                                         |     |
| IMPORTACION DE BIEN        | ES DE CAPITAL DE APLIC | CACION DIRECTA POR LOS INVERS | IONISTAS             |                 |                                         |     |
| Régimen legal              |                        |                               | ~ 2                  |                 |                                         |     |
| LEY N* 60/90               |                        |                               | 0                    |                 |                                         |     |
|                            | DATUS                  | DE LA PERSUNA AUTURIZADA      | 2                    |                 |                                         |     |
| Autoriza tercero           |                        | X                             | Ö                    |                 |                                         | 100 |
|                            |                        | •                             |                      | Co.             |                                         | 100 |
| INT                        | RVENCIÓN PREVIA DE IN  | STITUCIÓN ESTATAL, RESOLUCIÓ  | N BI-MINISTERIAL     | 2               |                                         | 100 |
| Institución Estatal Interv | niente                 |                               | ~~~                  |                 |                                         |     |
| MINISTERIO DE INDUS        | RIA Y COMERCIO Y EL M  | INISTERIO DE HACIENDA         | N                    |                 |                                         |     |
| Número de Resolución E     | i-Ministerial Númer    | o de Documento                | Valor en Guaraníes   |                 |                                         |     |
| Fecha de Resolución        |                        | Fecha de Vencimient           | 0                    |                 |                                         |     |
| Elegir Fecha               |                        | Elegir Fecha                  |                      | <b>—</b>        | Sin Representante Legal                 | 100 |
|                            | DES                    | SPACHO DE IMPORTACIÓN         |                      |                 |                                         |     |
| Fee                        | าล                     |                               |                      |                 |                                         |     |
| Número Car                 | celación Base Imponil  | ole Conocimiento Embarque     | e Manifesto          | Estado          |                                         |     |
|                            |                        |                               |                      |                 |                                         |     |
|                            |                        |                               |                      |                 |                                         |     |
| * Cancelar                 |                        | -> Con                        | firmar Datos v Adiur | itar Documentos |                                         |     |
|                            |                        |                               | 2 2 100 y 110 jul    |                 |                                         |     |

 PASO 5 – Debe ingresar los datos emitidos previamente por la Institución Estatal Interviniente.

- Número de Resolución Bi-Ministerial y Número de Documento: consignamos el número de la Resolución Bi-ministerial. Ejemplo: Resolución N° 30/18.

- Valor de Guaraníes: consignamos el valor total de la inversión en guaraníes, expuesto en la Resolución Bi - ministerial. Ejemplo: 1.000.000.000

- **Fecha de Resolución:** consignamos la fecha de emisión de la Resolución Bi-ministerial. Ejemplo: 15/09/2018.

- Fecha de Vencimiento: consignamos la "fecha fin" hasta la cual se concede el beneficio, según lo dispuesto en la Resolución Bi-ministerial. Ejemplo: 15/09/2019.

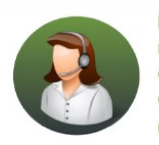

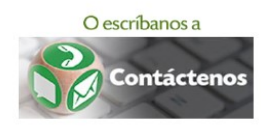

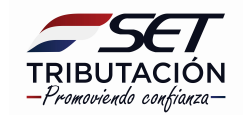

|                | SOLICITUD DE FRANQUICIA FISCAL                                                         |                  |
|----------------|----------------------------------------------------------------------------------------|------------------|
|                | INFORMACIÓN DE LA SOLICITUD                                                            |                  |
| Tipo F<br>IMPO | tanguiola<br>RITACOM DE BENESE CLAPITAL DE APLICACION DIRECTA POR LOS INVERSIONISTAS   | 8                |
| Règim          | en kgal<br>V 60/90                                                                     |                  |
|                | DATOS DE LA PERSONA AUTORIZADA                                                         |                  |
| Autori         | az Mecero                                                                              |                  |
|                | INTERVENCIÓN PREVIA DE INSTITUCIÓN ESTATAL, RESOLUCIÓN BIAMINISTERIAL                  |                  |
| Institu        | GIÓ EXISAI Inserviniente<br>STERTO DE INDUSTRIA Y COMERCIO Y EL MINISTERIO DE HACIENDA |                  |
| Núme           | ro de Resolución Bi-Ministerial Número de Documento Valor en Guaraníes                 |                  |
| Fecha          | de Resolución Fecha de Vencimiento                                                     | Representado por |
| 15/0           | 9/2018                                                                                 |                  |
|                | DESPACHO DE IMPORTACIÓN                                                                |                  |
| Núm            | ero Feche Cancelación Base Imponible Conocimiento Embarque Manifesto Estado            |                  |
|                |                                                                                        |                  |
| *              | Confirmar Datos y Adjuntar Documentos                                                  |                  |
|                |                                                                                        |                  |

• **PASO 6** – Seguidamente se llena el campo con el Número del Despacho de Importación y los demás datos se completan automáticamente por el sistema.

<u>Nota</u>: El requerimiento de estas informaciones variará de acuerdo con la Realamentación a la cual desea acogerse.

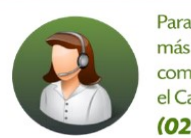

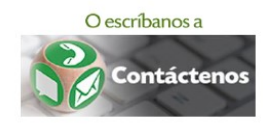

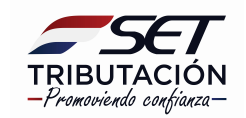

PASO 7 - Una vez registrados todos los campos, debe hacer Clic en la opción Confirmar • Datos y adjuntar Documentos.

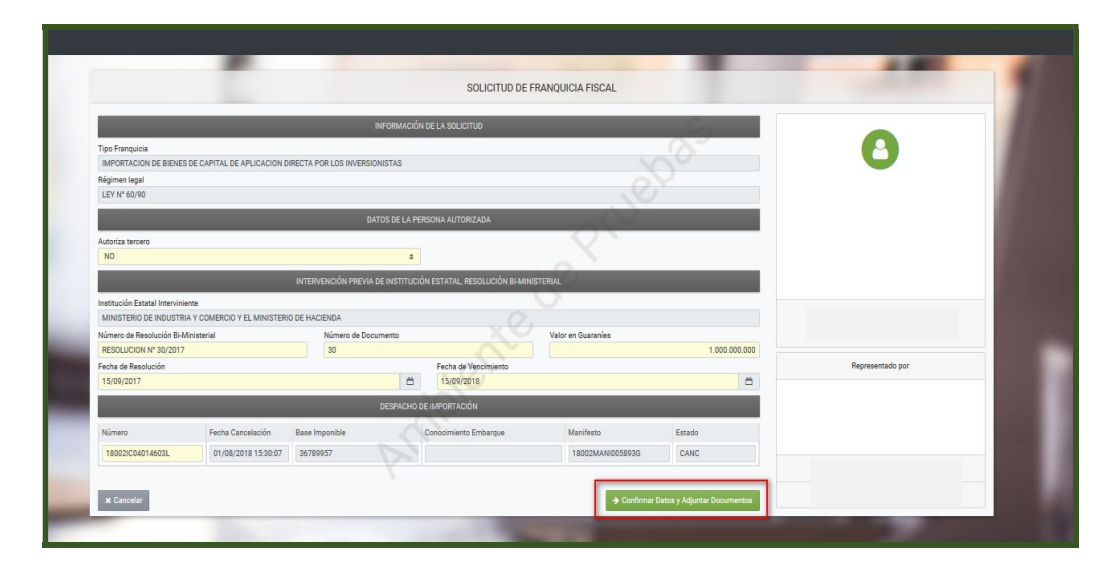

PASO 8 – En la sección Adjuntar documentos Soporte seleccionamos los documentos • requeridos y para adjuntar cada uno de ellos presionamos el botón Agregar Archivo.

|                              | AD                                         | JUNTAR DOCUMENTOS SO            |                                       |                         |
|------------------------------|--------------------------------------------|---------------------------------|---------------------------------------|-------------------------|
| JURID                        | IBS PARAGUAY S.A.<br>CO (SOCIEDAD ANONIMA) |                                 | S                                     |                         |
| SOLICITUD FRANQUICIAS FISCAL | s                                          | ~~~~                            | DOCUMENTOS ESPERADOS                  |                         |
| INFORMACIÓN SOLIC            | TUD Requerido                              | ALLADA DE ÍTEMS                 | RESOLUCIÓN BIMINISTERIAL<br>Requerido | FACTURA<br>Requerido    |
| Ver Solicitud                |                                            | Agregar Archivo                 | Agregar Archivo                       | Agregar Archivo         |
|                              | NOTA DE<br>DE IMPUE<br>Requerido           | SOLICITUD DE LIBERACIÓN<br>STOS | CONOCIMIENTO DE EMBARQUE<br>Requerido | DESPACHO DE IMPORTACION |
|                              | -                                          | Agregar Archivo                 | Agregar Archivo                       | Agregar Archivo         |
|                              | LISTA DE                                   | EMPAQUE                         | PROYECTO DE INVERSIÓN                 | NOTA DE AUTORIZACIÓN    |
|                              |                                            | + Agregar Archivo               | + Agregar Archivo                     | + Agregar Archivo       |

Nota: Los documentos en color amarillo son de carácter obligatorio y deberán estar comprimidos (formato .zip) y/o en formato .pdf, con un tamaño no mayor a 5MB.

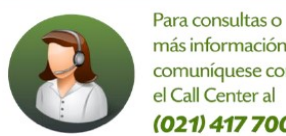

más información comuníquese con el Call Center al (021) 417 7000

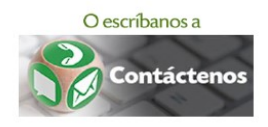

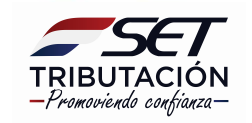

PASO 9 - Una vez seleccionado el archivo, hacemos clic en la opción Agregar Archivo, el cual se visualizará en la opción Documentos Subidos. En caso de que queramos cambiar o modificar el documento adjunto, presionamos la opción Quitar y posteriormente seguimos los pasos indicados más arriba para agregar uno nuevo.

| LISTA DETALLADA DE ÍTEMS<br>Recentão<br>Lista detallada de items zip<br>Recibida: 00,00,2019 ① ① Quiter<br>NOTA DE SOLICITUD DE LIBERACIÓN<br>DE IMPUESTOS<br>Recentão<br>Nota de solicitud zip<br>Recibida: 00,00,2019 ② ② Quiter<br>NOTA DE SOLICITUD DE LIBERACIÓN<br>DE MPUESTOS<br>Recentão<br>Recentão<br>Recentão<br>Recentão<br>Proyecto De Inversión<br>Recibida: 00,00,2019 ③ ② Quiter<br>Recibida: 00,00,2019 ③ ② Quiter<br>Recentão<br>Recentão |                                                                            | DOCUMENTOS SUBIDOS                                   |                                      |
|----------------------------------------------------------------------------------------------------|----------------------------------------------------------------------------|------------------------------------------------------|--------------------------------------|
| Lista detallada de fitems zip<br>Reebido: 02/06/2019<br>Reebido: 02/06/2019                                                                                                    | LISTA DETALLADA DE ÍTEMS<br>Requerido                                      | RESOLUCIÓN BIMINISTERIAL                             | FACTURA<br>Requerido                 |
| NOTA DE SOLICITUD DE LIBERACIÓN<br>DE IMPUESTOS<br>Recentés<br>Nacestáció 03,06/2019<br>Receltáció 03,06/2019<br>Receltáció 03,06/2019<br>Receltáció 03,06/2019<br>Receltáció 03,06/2019<br>Receltáció 03,06/2019<br>Receltáció 03,06/2019<br>Receltáció 03,06/2019<br>Receltáció 03,06/2019<br>Receltáció 03,06/2019                                                                                                    | Lista detallada de ítems.zip<br>Reoibido: 03/06/2019                       | Resolucion Biministerial.zip<br>Recibido: 03/06/2019 | Factura.zip<br>Recibido: 03/06/2019  |
| Nota de solicitud zip<br>Reclade 03,06,2019  Conocimiento zip<br>Reclade 03,06,2019  Conocimiento zip<br>Reclade 03,06,2019  Conocimiento zip<br>Reclade 03,06,2019  Contar<br>Proyecto de Inversion zip<br>Reclade 03,06,2019  Contar                                                                                                    | NOTA DE SOLICITUD DE LIBERACIÓN<br>DE IMPUESTOS<br>Requerido               | CONOCIMIENTO DE EMBARQUE                             | DESPACHO DE IMPORTACION<br>Requerido |
| PROYECTO DE INVERSIÓN<br>Proyecto de inversion zip<br>Recisio: 00.00/2019                                                                                                    | Nota de solicitud.zip<br>Recibido: 03/06/2019                              | Conocimiento.zip<br>Recibido: 03/06/2019             | Despacho.pdf<br>Recibido: 03/06/2019 |
|                                                                                                    | PROYECTO DE INVERSIÓN<br>Proyecto de inversion.zip<br>Recibido: 03/06/2019 |                                                      |                                      |

 PASO 10 - Seguidamente, el sistema genera un mensaje donde menciona si la solicitud se ha generado con éxito o no.

|                                                  | ESTADO DEL DOCUME                                            | NTO                                                  |                                      |
|--------------------------------------------------|--------------------------------------------------------------|------------------------------------------------------|--------------------------------------|
| JES PARAGUAY S.A.<br>JURIDICO (SOCIEDAD ANONIMA) |                                                              | <u> </u>                                             |                                      |
| La solicitud se ha enviado exitosamente          | ×                                                            |                                                      |                                      |
| OPCIONES                                         |                                                              | DOCUMENTOS SOPORTE                                   |                                      |
| Ver Solicitud                                    | LISTA DETALLADA DE ÍTEMS                                     | RESOLUCIÓN BIMINISTERIAL                             | FACTURA<br>Requerido                 |
|                                                  | Lista detallada de ítems.zip<br>Recibido: 03/06/2019         | Resolucion Biministerial.zip<br>Recibido: 03/06/2019 | Factura.zip<br>Recibido: 03/06/2019  |
|                                                  | NOTA DE SOLICITUD DE LIBERACIÓN<br>DE IMPUESTOS<br>Requerido | CONOCIMIENTO DE EMBARQUE                             | DESPACHO DE IMPORTACION<br>Requerido |
|                                                  | Nota de solicitud.zip<br>Recibido: 03/06/2019                | Conocimiento.zip<br>Recibido: 03/06/2019             | Despacho.pdf<br>Recibide: 03/06/2019 |
|                                                  | PROYECTO DE INVERSIÓN                                        |                                                      |                                      |
|                                                  | Proyecto de inversion.zip<br>Recibido: 03/06/2019            |                                                      |                                      |

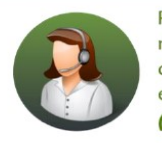

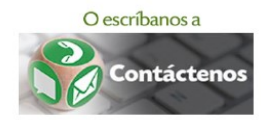

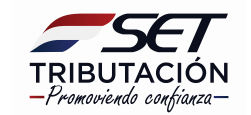

• **PASO 11** – Si desea visualizar la Solicitud enviada debe ingresar en la opción Ver Solicitud.

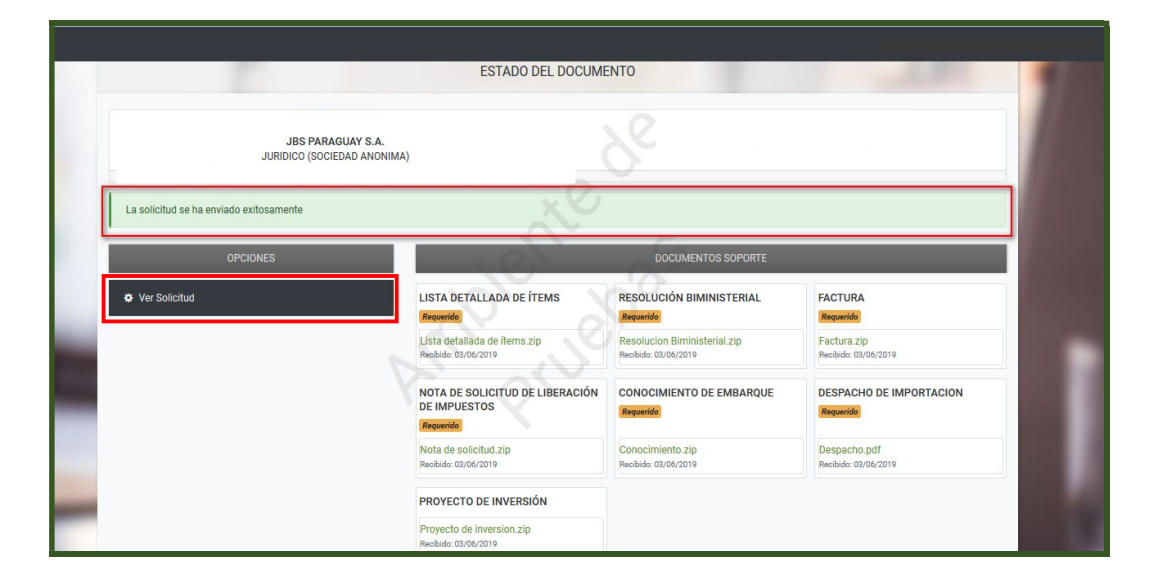

| CC                                  | SUBSE           | CRETA            | RÍA DE ESTADO D                                                 | E TRIBUTACIÓN        | NÚMERO           | 76003                | 003794  |  |
|-------------------------------------|-----------------|------------------|-----------------------------------------------------------------|----------------------|------------------|----------------------|---------|--|
| SICI                                |                 |                  |                                                                 |                      | FECHA            | 03/06                | /2019   |  |
| TRIBUTACION IMPOR                   |                 |                  | ION DE BIENI                                                    | ES DE CAPITAL        | DE APLICA        | CION DIRECTA POL     | R LOS   |  |
| FORM.760                            | -1              |                  |                                                                 | INVERSIO             | NISTAS           |                      | _       |  |
|                                     |                 |                  |                                                                 |                      |                  |                      |         |  |
| Regimen Legal Aplic                 | cable           | 8                | EY Nº 60/90                                                     |                      |                  |                      |         |  |
| Observaciones                       |                 |                  | MINISTERIO DE INDUSTRIA V COMERCIO V EL MINISTERIO DE L'ACIENDA |                      |                  |                      |         |  |
| Institución Estatal Ir              | nterviniente    |                  | MINISTERIO DE INDUS                                             | STRIA Y COMERCIO Y E | L MINISTERIO DE  | HACIENDA             |         |  |
| PERSONA AUTOR                       | IZADA           |                  |                                                                 |                      |                  |                      |         |  |
| Autoriza Tercera Pe                 | rsona ?         | NO               |                                                                 |                      |                  |                      |         |  |
| DATOS DEL CONT                      | RIBUYENTE SOL   | CITANTE          |                                                                 | X                    |                  |                      |         |  |
|                                     | RUC             |                  |                                                                 | NO                   | MBRE O RAZON SOC | IAL                  |         |  |
|                                     |                 |                  |                                                                 | J                    | BS PARAGUAY S.A  | λ.                   |         |  |
| Dirección de Correo                 | Electrónico     |                  |                                                                 |                      |                  |                      |         |  |
| DOMICILIO FISCAI                    | L.              |                  |                                                                 |                      |                  |                      |         |  |
| Departamento                        | CAPITAL         | -                |                                                                 | Distrito             | ASUNCION (       | DISTRITO)            |         |  |
| Localidad                           | ASUNCION (      | DISTRITO         |                                                                 | Barrio               |                  |                      |         |  |
| Domicilio                           | 1               |                  |                                                                 |                      |                  |                      |         |  |
| DATOS DEL REPRE                     | ESENTANTE LEG   | AL               |                                                                 |                      |                  |                      |         |  |
|                                     | C.I.            |                  |                                                                 |                      | NOMBRE           |                      |         |  |
|                                     |                 |                  |                                                                 | 1 2                  |                  |                      |         |  |
| INTERVENCIÓN PR                     | REVIA DE INSTIT | UCIÓN ES         | TATAL, RESOLUCIÓN                                               | BI-MINISTERIAL       |                  |                      |         |  |
| Institución Estatal Interviniente   |                 | MINIST           | ERIO DE INDUSTRIA Y                                             | COMERCIO Y EL MINIS  | STERIO DE HACIEN | IDA                  |         |  |
| Número de Resolución Bi-Ministerial |                 | RESOLU           | CION Nº 30/2017                                                 |                      |                  |                      |         |  |
| Número de Documento                 |                 | 30               |                                                                 |                      |                  |                      |         |  |
| Valor en Guaraníes                  |                 | 1,000,000,000.00 |                                                                 |                      |                  |                      |         |  |
| Fecha de Resolución                 |                 | 15/09/2017       |                                                                 |                      |                  |                      |         |  |
| Fecha de Vencimiento                |                 | 15/09/2          | 018                                                             |                      |                  |                      |         |  |
| DESPACHOS REGI                      | STRADOS         |                  |                                                                 |                      |                  |                      |         |  |
| Número                              | Fecha Canc      | elación          | Conocimiento                                                    | Manifiesto           | Estado           | Base Imponible Ver D | espacho |  |
| 1                                   |                 |                  |                                                                 |                      |                  |                      |         |  |

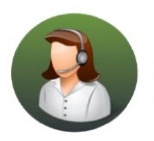

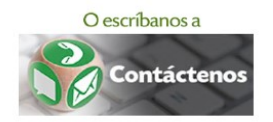

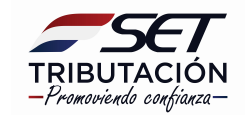

**Importante:** El Formulario generado es remitido a la dirección de correo electrónico declarado en el RUC y al Buzón Electrónico Tributario Marandu. Asimismo, podremos consultar el formulario Nº 760 - Solicitud Franquicias Fiscales en el Sistema Marangatú en la opción **Consultas / Consultar Documentos.** 

La SET admitirá o rechazará nuestra solicitud en un plazo máximo de **2 (dos) días** hábiles contados a partir del día hábil siguiente al ingreso de la misma. Esta situación será comunicada a nuestro correo electrónico declarado en el RUC y al Buzón Electrónico Marandu.

 PASO 14 - Finalmente, una vez que se haya procedido al análisis de la Solicitud y si se cumplen las condiciones necesarias, la SET emitirá el Certificado o la Resolución de Liberación, que será enviado a nuestro correo electrónico declarado en el RUC y al Buzón Electrónico Marandu.

> Dirección de Asistencia al Contribuyente y de Créditos Fiscales 06/2019

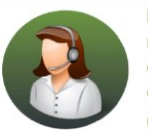

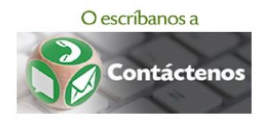

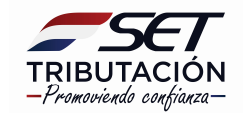